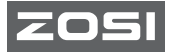

### ZOSI C513 Умная IP камера Руководство пользователя

 Пожалуйста, внимательно прочтите данное руководство перед использованием и храните его надлежащим образом.

V1.Y.01.Z

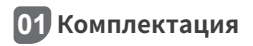

Пожалуйста, проверьте и убедитесь, что изделие находится в хорошем состоянии, а аксессуары в полном комплекте.

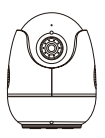

Камера \*1

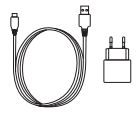

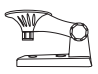

5V/1А Блок питания\*1

Кронштейн \*1

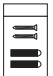

Комплект винтов \*1

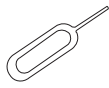

Скрепка для перезагрузки\*1

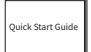

Руководство пользователя\*1

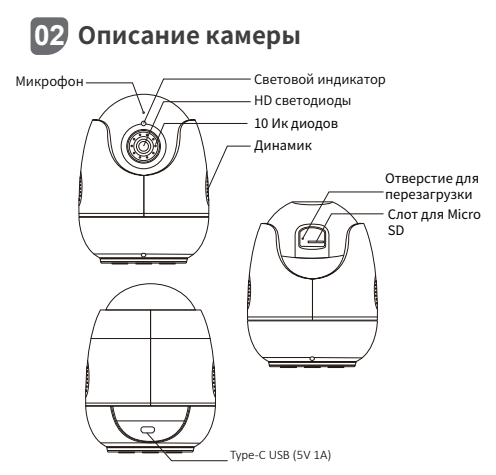

#### Включение питания камеры

Подключите камеру к розетке питания с помощью USB-кабеля, и после включения камеры загорится синий индикатор.

| Состояние индикатора  | Определение показателя      |
|-----------------------|-----------------------------|
| Мигающий красный диод | Устройство ждет подключения |
| Вкл голубой диод      | Устройство подключено       |
| Вкл красный диод      | Устройство отключено        |

# 03 Регистрация и вход

 Отсканируйте QR-код ниже, чтобы загрузить приложение Zosi Smart на телефоне. (Системы Android и Аpple oборудованы функцией сканирования кода для скчачивания, а также вы сможете выполнить поиск и загрузку через App Store или Google Store.)
Новому пользователю необходимо зарегистрировать новую учетную запись по электронной почте или номеру телефона, нажать "Зарегистрирован" и следовать инструкциям по регистрации и входу в систему.

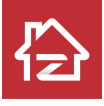

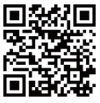

ZOSI

Android/IOS

# 04 Добавление устройства

 Откройте приложение Zosi Smart, войдите в систему и нажмите "+", чтобы добавить устройство, выберите C513.

 Отсканируйте QR-код устройства или введите идентификатор пользователя устройства вручную, а затем нажмите "Подтвердить".

 Нажмите "Добавить неподключенное устройство" и настройте Wi-Fi в информационном интерфейсе устройства.

 Выберите Wi-Fi и введите соответствующий пароль.
ПРИМЕЧАНИЕ: Устройство поддерживает только Wi-Fi 2,4 ГГц. Нажмите "Далее" и наведите объектив камеры на QR-код, сгенерированный на телефоне для сканирования. 5. Нажмите "Далее" после того, как услышите голосовые подсказки "Настройка беспроводной сети выполнена успешно", "Беспроводное подключение, пожалуйста, подождите", "Беспроводное подключение выполнено успешно", нажмите "Подтвердить" во всплывающем окне и нажмите "Завершить" в интерфейсе "Успешно добавлено". ПРИМЕЧАНИЕ: Если устройство не удалось добавить, пожалуйста, проверьте следующие пункты:

- 1. Проверьте, включено ли устройство.
- 2. Проверьте, правильно ли введен пароль Wi-Fi.

 Подтвердите, что сеть подключена к мобильному телефону, и устройство может нормально выходить в Интернет.

4. Подтвердите, есть ли в сети ограничения брандмауэра, которые могут привести к тому, что устройство не сможет нормально подключиться к серверу нашей компании и приведет к отключению устройства.

5. Пожалуйста, перезагрузите устройство и перенастроите сеть, если ни один из вышеперечисленных методов не работает. Вставьте булавку сброса в отверстие сброса устройства на 5 секунд, а затем снова добавьте устройство в соответствии с описанными выше шагами.

Пожалуйста, отсканируйте ссылку с QR-кодом ниже, чтобы посмотреть видео операции.

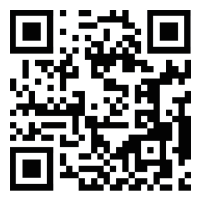

# 05 Советы по установке

1. Пожалуйста, подтвердите, что устройство было добавлено в приложение перед установкой.

 Камера может быть установлена на плоской поверхности, под потолком или на стенне, рекомендуется разместить камеру в месте с широким углом обзора.

#### Примечания, при установке на потолке/стене

 Просверлите отверстия в стене в соответствии с шаблоном монтажного отверстия и вставьте пластиковые дюбели.
Вставьте установочные винты и закрепите кронштейн.
Установите камеру на кронштейн и затяните его после регулировки угла наклона камеры.

### Меры предосторожности при установке и во время применения

 Пожалуйста, используйте адаптер питания, прилагаемый к данному изделию, для питания устройства. (Использование другого адаптера питания или адаптера питания, не соответствующего инструкциям, может привести к повреждению устройства.)

2. Данное устройство не может быть установлено на открытом воздухе. (Включая, но не ограничиваясь коридорами, карнизами и крытыми внутренними дворами.) 3. Установка в помещении должна осуществляться вдали от влажной или высокотемпературной среды.

 Избегайте попадания прямых солнечных лучей в течение длительного времени при использовании данного продукта.
Устанавливайте и используйте данное изделие в соответствии с национальными и региональными правилами электробезопасности.

6. Для улучшения работы интерфейса, приложение будет время от времени обновляться, конкретные операции будут немного отличаться, пожалуйста, следуйте инструкциям приложения. Схема крепления и установки камеры с креплением на стену

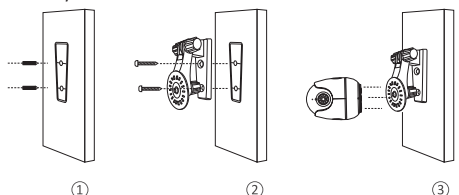

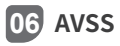

Загрузите и установите приложение AVSS и следуйте данному руководству для завершения установки. Официальная ссылка для скачивания: https://www.zositech.com/app /, дважды щелкните значок "AVSS", выберите язык и нажмите войти. Примечание: Рекомендуется войти в систему с учетной записью от приложения Zosi Smart, чтобы избежать использования нескольких учетных записей. Локальный вход (учетная запись и пароль не требуются)

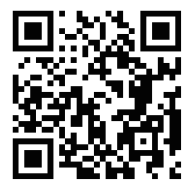

# 07 Часто задаваемые вопросы

## 1. Вопрос: Почему я не могу добавить устройство с помощью локального поиска?

Пожалуйста, убедитесь, что устройство и мобильный телефон находятся в одной локальной сети. Если вы не можете использовать два устройства в одной локальной сети, пожалуйста, введите идентификатор пользователя устройства вручную, чтобы добавить устройство.

### 2. Вопрос: Почему устройство отключено?

Пожалуйста, проверьте, подключено ли устройство к сети. Исправна ли работа маршрутизатора. Независимо от того, выбрана функция "Автоматическое получение IP-адреса" или нет.

### Вопрос: Почему я не могу найти файлы видеозаписи?

Пожалуйста, проверьте, не повреждена ли SD-карта. Является ли дата искомого файла действительной. Является ли время системы устройства правильным.

# ZOSI

www.zositech.com service@zositech.com

Все права защищены.

Никакая часть этой публикации не может быть воспроизведена каким-либо образом без письменного разрешения ZOSI. Информация, содержащаяся в этой публикации, считается точной во всех отношениях. ZOSI не может нести ответственность за любые последствия, вытекающие из его использования. Информация, содержащаяся в настоящем документе, может быть изменена без предварительного уведомления. Для включения таких изменений могут быть выпущены редакции или новые издания настоящей публикации.

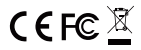

F920710Z3006130